## **INSTRUCTION**

1. Download the folder "GRAUPNER SORFWARE" to your computer.

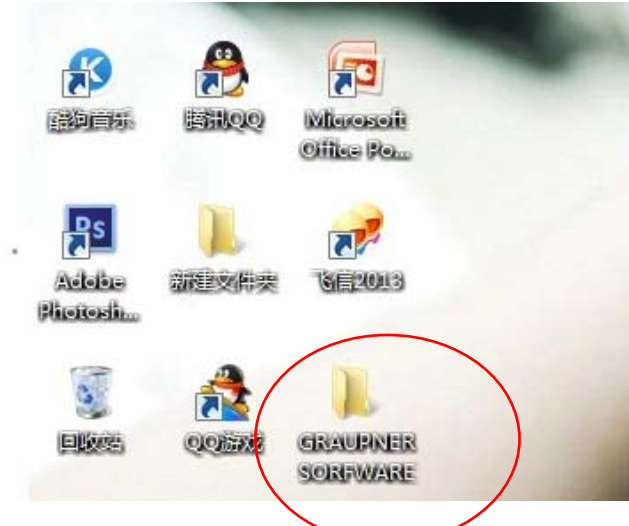

- 2. Connect the programming card to your computer, the driver will be installed automatically.
- 3. Connect the servo to the programming card as shown image.

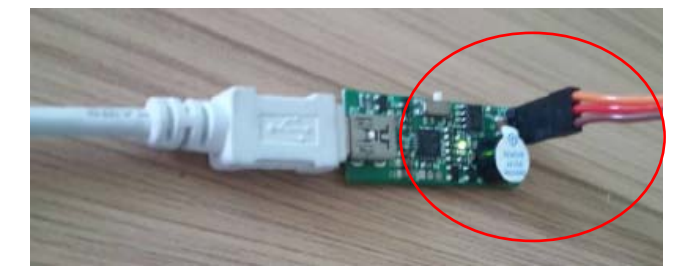

4. Open the folder "GRAUPNER SORFWARE" and then open the folder "sorfware1.7"

| 且织▼ 新建文件夹                                |                              |                  | )== • 🔟 🧯 |
|------------------------------------------|------------------------------|------------------|-----------|
| 🚖 收藏夹                                    | 名称 ^                         | 惨改日期             | 类型        |
| 🚺 下载 🗉                                   | 🍌 sorfware1.7                | 2013/10/23 10:56 | 文件夹       |
| <b>三</b> 桌面                              | graupner winchservo data.svo | 2013/10/23 10:55 | SVO 文件    |
| 📃 最近访问的位置                                |                              |                  |           |
| 三 桌面                                     |                              |                  |           |
| 🧊 库                                      |                              |                  |           |
| <b>PPTV视频</b>                            |                              |                  |           |
| 🛃 视频                                     |                              |                  |           |
| ■ 图片                                     |                              |                  |           |
| CER . A MAR                              |                              |                  |           |
| ● 又档                                     |                              |                  |           |
| <ul> <li>■ 又档</li> <li>副 迅雷下载</li> </ul> | 4 111                        |                  |           |
| ● 又档 副 迅雷下载                              | ·                            |                  |           |

| Load Sa                                 | ve          |                           |      |   |
|-----------------------------------------|-------------|---------------------------|------|---|
| ervo Config                             | Ver         | 41°                       | 34   |   |
| Dead Band(0.2-51us )                    | 3.2         | Stretcher :               | 16   | • |
| Max. Duly(1-255)                        | 200         | Boost( n x12.8us )        | 156  |   |
| Pulse Lower( us )                       | 1000        | Pulse Upper( us )         | 2000 | ÷ |
| Left Rarge(-64-+64)                     | 0           | <br>  Right Rance(-64+64) | 0    | • |
| Neutral(+_1000)                         | 0           | Drive Frequency(Hz)       | 330  | • |
| Internal OSC                            | ☐ Inverter  |                           |      |   |
| T 100%PWM                               | Narrow Band | Reset Paramo              | it   |   |
| rogram                                  | 1           |                           |      |   |
| Re                                      | ead Config  | Write Config              | ]    |   |
| ds-v2                                   | -           | Reflash USB               |      |   |
| 1间 信息                                   |             | 1                         |      |   |
| 1 1 1 1 1 1 1 1 1 1 1 1 1 1 1 1 1 1 1 1 |             |                           |      |   |
|                                         |             |                           |      |   |
|                                         |             |                           |      |   |

5. Click "Reflash USB", the information column will show "找到设备(device is found)", it means the sorfware can be programmed now.

| Dead Band(0.2-51us) | 3.2        | -:-  | Stretcher :           | 16   | •  |
|---------------------|------------|------|-----------------------|------|----|
| Max. Duty(1-255)    | 200        | ÷    | Boost( n x12.8us )    | 156  |    |
| Pulse Lower( us )   | 1000       |      | Pulse Upper( us )     | 2000 | 11 |
| Left Range(-64-+64) | 0          | ÷    | Right Range(-64+64)   | 0    |    |
| Neutral(+_1000)     | 0          |      | Drive Frequency(Hz) : | 330  | •  |
| 🗂 Internal OSC      | 🗆 Inverter |      |                       |      |    |
| □ 100%PWM           | □ Narrow B | land | Reset Parame          | t    |    |
| Program<br>Re       | ad Config  |      | Write Config          |      |    |
| ds-v2               |            | •<   | Reflash USB           |      |    |
| 时间(信息               |            |      |                       |      | _  |
| 11-11-21 #5655      | <u> </u>   |      |                       |      |    |

6. Click "Load" and select the file "graupner winchservo data.svo" to load the pre-set sevo data. And some data is changed now.

| Load                                                                                                    |                                                                                                    |                     |                              |         |                                                                                                    |                                                                                        |                                         |       |
|----------------------------------------------------------------------------------------------------|----------------------------------------------------------------------------------------------------|---------------------|------------------------------|---------|----------------------------------------------------------------------------------------------------|----------------------------------------------------------------------------------------|-----------------------------------------|-------|
| Servo Config                                                                                                    |                                                                                                    |                     |                              |         |                                                                                                    |                                                                                        |                                         |       |
| Dead Band(0.2-51u                                                                                                    | s) 2                                                                                                    | · ·                 | Stretcher :                  | 1       | •                                                                                                    |                                                                                        |                                         |       |
| Max. Duty(1-255)                                                                                                    | 240                                                                                                    |                     | Boost( n x12.8us )           | 15      | <u>.</u>                                                                                                    |                                                                                        |                                         |       |
| Pulse Lower( us )                                                                                                    | 800                                                                                                    | ÷                   | Pulse Upper( us )            | 2200    |                                                                                                    |                                                                                        |                                         |       |
| Left Range(-64-+64                                                                                                    | ) 10                                                                                                    | ÷                   | Right Range(-64+64           | ) 15    | ÷                                                                                                    |                                                                                        |                                         |       |
| Neutral(+_1000)                                                                                                    | 0                                                                                                    |                     | Drive Frequency(Hz)          | : 19531 | •                                                                                                    |                                                                                        |                                         |       |
| Internal OSC                                                                                                    | □ Invert                                                                                                    | ter                 |                              |         |                                                                                                    |                                                                                        |                                         |       |
| ₩ 100%PWM                                                                                                    | □ Narrov                                                                                                    | w Band              | Reset Param                  | et      |                                                                                                    |                                                                                        |                                         |       |
| Program                                                                                                    | Read Config                                                                                                    |                     | Write Conf                   | fig     |                                                                                                    |                                                                                        |                                         |       |
| d                                                                                                    | s-v2                                                                                                    | •                   | Reflash USB                  |         |                                                                                                    |                                                                                        |                                         |       |
| 时间   信息<br>11:11:49 文件載入所<br>11:11:21 找到设备                                                                                                    | 枕功                                                                                                    |                     |                              |         |                                                                                                    |                                                                                        |                                         |       |
| 时间 信息<br>11:11:49 文件载入页<br>11:11:21 找到设备<br>打开<br>) · · · · · · · · · · · · · · · · · · ·                                                                                                    | 和<br>ger V1.7<br>GRAUPNER SOR                                                                                                    | FWARE               | •                            |         | •   <del>4</del> 9   [                                                                                                    | Q<br>双<br>援策 GRAU                                                                      | PNER SO                                 | RFWA  |
| 时间 信息<br>11:11:49 文件载入页<br>11:11:21 找到设备<br>Digital Servo Config<br>打开<br>〕 ○ ○ ● ● ● ○<br>组织 ▼ 新建文                                                                                                    | 动<br>per V1.7<br>GRAUPNER SOR                                                                                                    | FWARE               | •                            |         | • <b>4</b> 9 [                                                                                                    | Q<br>冠<br>搜索 GRAU                                                                      | PNER SO                                 | RFWA  |
| 时间 信息<br>11:11:49 文件载入页<br>11:11:21 找到设备<br>Digital Servo Config<br>打开<br>组织 ▼ 新建文<br>☆ 收藏夹                                                                                                    | tth<br>ger V1.7<br>GRAUPNER SOR<br>C件夹<br>名称                                                                                           | FWARE               | •                            |         | ▼ <mark>4</mark> → [<br>修改日                                                                                                    | €<br>弦<br>燈震 GRAU                                                                      | PNER SO<br>問Ⅱ ▼<br>类型                   | DRFWA |
| 时间 信息<br>11:11:49 文件载入页<br>11:11:21 找到设备<br>Digital Servo Config<br>打开<br>〕 〕 〕 〕 〕 〕 〕 〕 〕<br>组织 ▼ 新建文<br>資 收藏夹<br>■ 東面                                                                                                    | tth<br>per V1.7<br>GRAUPNER SOR<br>C件夹<br>名称<br>目 3 g                                                                                  | FWARE               | •<br>.7<br>winchservo data.s | vo      | ▼ 4y  <br>修改日<br>2013/<br>2013/                                                                                                    | <b>投</b> 渡 GRAU<br>迎渡 GRAU<br>期<br>10/23 10:55                                         | PNER SO<br>IIII ▼<br>美型<br>文件界<br>SVO ; | RFWA  |
| <ul> <li>时间 信息</li> <li>1:1:1:49 文件载入页</li> <li>1:1:1:21 找到设备</li> <li>刀开</li> <li>① ① ① ① ① ①</li> <li>组织 ▼ 新建文</li> <li>須 取 一</li> <li>資 收藏夹</li> <li>眞 面</li> <li>② 最近访问的位</li> <li>三 桌面</li> <li>○ 章 库</li> <li>③ PPTV视频</li> <li> 视频</li> </ul>                                                                                                    | tth<br>GRAUPNER SOR<br>C件夹<br>工置<br>工置                                                                                                 | IFWARE              | •<br>.7<br>winchservo data.s | vo      | ▼ 4y   [<br>修改日<br>2013/<br>2013/                                                                                                    | Q<br>図<br>変素 GRAU<br>期<br>10/23 10:55<br>10/23 10:55                                   | PINER SO<br>王<br>文件求<br>SVO :           | RFWA  |
| <ul> <li>时间 信息</li> <li>1:1:1:49 文件载入页</li> <li>1:1:1:21 找到设备</li> <li>Digital Servo Config</li> <li>打开</li> <li>1:1:1:21 找到设备</li> <li>1:1:21 找到设备</li> <li>1:1:1:21 找到设备</li> <li>1:1:1:21 找到或备</li> </ul> | tth<br>ger V1.7<br>GRAUPNER SOR<br>C件夹<br>名称<br>日<br>日<br>日<br>日<br>日<br>日<br>日<br>日<br>日<br>日<br>日<br>日<br>日<br>日<br>日<br>日<br>日<br>日 | FWARE               | •<br>.7<br>winchservo data.s | vo      | <ul> <li></li> <li></li> <li>&lt;</li></ul>                                 | <b>段</b><br>超度 GRAU<br>期<br>10/23 10:55                                                | PINER SO<br>登里<br>文件共<br>SVO ;          | RFWA  |
| <ul> <li>时间 信息</li> <li>1:1:1:49 文件载入页</li> <li>1:1:1:21 找到设备</li> <li>打开</li> <li>① ① ① ① ① ① ①</li> <li>组织 ▼ 新建文</li> <li>金 收藏夫</li> <li>● 下载</li> <li>■ 桌面</li> <li>③ 最近访问的亿</li> <li>■ 桌面</li> <li>◎ 厚</li> <li>◎ PPTV视频</li> <li>● 図片</li> <li>● 文档</li> <li>● 迅雷下载</li> </ul>                                                                                                    | tth<br>GRAUPNER SOR                                                                                                    | FWARE               | •<br>.7<br>winchservo data.s | Vo      | <ul> <li>◆</li> <li>◆</li></ul> | Q<br>沒<br>沒<br>沒<br>沒<br>了<br>了<br>了<br>了<br>了<br>了<br>了<br>了<br>了<br>了<br>了<br>了<br>了 | PINER SO<br>建型<br>文件共<br>SVO 3          | RFWA  |
| <ul> <li>时间 信息</li> <li>1:1:1:49 文件载入页</li> <li>1:1:1:21 找到设备</li> <li>刀开</li> <li>① ① ① ① ① ① ①</li> <li>组织 ▼ 新建文</li> <li>須 和 新建文</li> <li>★ 收藏夹</li> <li>● 下载</li> <li>■ 桌面</li> <li>&gt; 望 最近访问的位</li> <li>■ 桌面</li> <li>◎ PPTV视频</li> <li>■ 副片</li> <li>◎ 〕 ① ① ① ①</li> </ul>                                                                                                    | tth<br>per V1.7<br>GRAUPNER SOR<br>C件夹<br>全称<br>日<br>9<br>9                                                                            | orfware1<br>raupner | •<br>.7<br>winchservo data.s | vo      | <ul> <li>◆</li> <li>◆</li></ul> | Q<br>沒<br>沒家 GRAU                                                                      | PINER SO<br>第三<br>类型<br>文件共<br>SVO 3    | RFWA  |

7. Click "Write Config", the information column will show "成功: 写入 EEPROM 成功", it means the revised data is read in to the servo. Replace another servo to the programming card and click "Write Config"...

| Digital Servo Con                                                                                                    | THE REAL PROPERTY.                                                                                 |                                                                                                    |                                        |                                                                                                    |                                          |           |
|----------------------------------------------------------------------------------------------------|----------------------------------------------------------------------------------------------------|----------------------------------------------------------------------------------------------------|----------------------------------------|----------------------------------------------------------------------------------------------------|------------------------------------------|-----------|
| Load                                                                                                    | Sav                                                                                                | e                                                                                                    |                                        |                                                                                                    |                                          |           |
| Servio Confin                                                                                                    |                                                                                                    |                                                                                                    |                                        |                                                                                                    |                                          |           |
| Serve coming                                                                                                    | - 12                                                                                               | 2                                                                                                    |                                        | Stretcher -                                                                                                    | 1                                        | -         |
| Dead Band(0.2-51                                                                                                    | ius)                                                                                               |                                                                                                    |                                        | Successi.                                                                                                    |                                          |           |
| Max. Duty(1-255)                                                                                                    | )                                                                                                  | 240                                                                                                    | ÷                                      | Boost( n x12.8us )                                                                                                    | 15                                       | -         |
| Pulse Lower( us )                                                                                                    | )                                                                                                  | 800                                                                                                    | ÷                                      | Pulse Upper( us )                                                                                                    | 2200                                     | ÷         |
| Left Range(-64-+                                                                                                    | -64)                                                                                               | 10                                                                                                    |                                        | Right Range(-64+64)                                                                                                    | 15                                       | <u>÷</u>  |
| Neutral(+ 1000)                                                                                                    |                                                                                                    | 0                                                                                                    |                                        | Drive Frequency(Hz)                                                                                                    | 19531                                    | •         |
| ☑ Internal OSC                                                                                                    |                                                                                                    | □ Inverte                                                                                                    | r                                      |                                                                                                    | S. A. (1999)                             |           |
| ₩ 100%PWM                                                                                                    |                                                                                                    | □ Narrow                                                                                                    | Band                                   | Reset Param                                                                                                    | et                                       |           |
| Program                                                                                                    |                                                                                                    |                                                                                                    |                                        |                                                                                                    |                                          |           |
|                                                                                                    | Rea                                                                                                | d Config                                                                                                    |                                        | Write Confi                                                                                                    | 0                                        |           |
|                                                                                                    | ds-v2                                                                                              |                                                                                                    | •                                      | Reflash USB                                                                                                    |                                          |           |
|                                                                                                    |                                                                                                    |                                                                                                    |                                        |                                                                                                    |                                          |           |
| 1:11:21 我到设备                                                                                                    | Ξ.                                                                                                 |                                                                                                    |                                        |                                                                                                    |                                          |           |
| 1:11:21 我到设备<br>Digital Servo Con                                                                                                    | nfiger V1                                                                                          | 7                                                                                                    |                                        |                                                                                                    | -                                        |           |
| 1:11:21 我到谈都<br>Digital Servo Con<br>Load                                                                                                    | nfiger V1                                                                                          | 7<br>e                                                                                                    |                                        |                                                                                                    | -                                        |           |
| 1:11:21 我到设备<br>Digital Servo Con<br>Load<br>Servo Config                                                                                                    | nfiger V1                                                                                          | .7<br>e                                                                                                    |                                        |                                                                                                    |                                          |           |
| 1:11:21 我到设<br>Digital Servo Con<br>Load<br>Servo Config<br>Dead Band(0.2-5:                                                                                                    | nfiger VI<br>Sav                                                                                   | .7<br>e                                                                                                    |                                        | Stretcher :                                                                                                    | 1                                        | •         |
| 1:11:21 我到读<br>Digital Servo Con<br>Load<br>Servo Config<br>Dead Band(0.2-5<br>Max. Duty(1-255)                                                                                                    | nfiger VI<br>Sav                                                                                   | 7<br>e<br>2<br>240                                                                                                    |                                        | Stretcher :<br>Boost( n x12.8us )                                                                                                    | 1                                        | •         |
| 1:11:21 我到後<br>Digital Servo Con<br>Load<br>Servo Config<br>Dead Band(0.2-5<br>Max. Duty(1-255,<br>Pulse Lower( us                                                                                                    | nfiger VI<br>Sav<br>Ius )<br>)                                                                     | 7<br>e<br>2<br>240<br>800                                                                                                    |                                        | Stretcher :<br>Boost( n x12.8us )<br>Pulse Upper( us )                                                                                                  | 1<br>15<br>2200                          | •         |
| 1:11:21 税到设<br>Digital Servo Con<br>Load<br>Servo Config<br>Dead Band(0.2-5<br>Max. Duty(1-255)<br>Pulse Lower( us<br>Left Range(-64-+                                                                                                    | 100093<br>infiger V1<br>Sav<br>1005 )<br>)<br>-64)                                                 | 7<br>e<br>2<br>240<br>800<br>10                                                                                                    |                                        | Stretcher :<br>Boost( n x12.8us )<br>Pulse Upper( us )<br>Right Range(-64+64)                                                                           | 1<br>15<br>2200<br>15                    | • • • • • |
| 1:11:21 税到设备<br>Digital Servo Con<br>Load<br>Servo Config<br>Dead Band(0.2-5<br>Max. Duty(1-255)<br>Pulse Lower( us<br>Left Range(-64-+                                                                                                    | ifiger VI<br>Sav<br>lus )<br>)<br>-64)                                                             | 7<br>e<br>2<br>240<br>800<br>10<br>0                                                                                                    |                                        | Stretcher :<br>Boost( n x12.8us )<br>Pulse Upper( us )<br>Right Range(-64+64)                                                                           | 1<br>15<br>2200<br>15<br>. 19531         |           |
| 1:11:21 我到後<br>Digital Servo Con<br>Load<br>Servo Config<br>Dead Band(0.2-5:<br>Max. Duty(1-255;<br>Pulse Lower( us<br>Left Range(-64-+<br>Neutral(+_1000)                                                                                                    | 100493<br>aniiger V1<br>Sav<br>105 )<br>)<br>-64)                                                  | 7<br>e<br>2<br>240<br>800<br>10<br>0                                                                                                    |                                        | Stretcher :<br>Boost( n x12.8us )<br>Pulse Upper( us )<br>Right Range(-64+64)<br>Drive Frequency(Hz)                                                    | 1<br>15<br>2200<br>15<br>; 19531         |           |
| 1:11:21 税重(读)<br>Digital Servo Con<br>Load<br>Servo Config<br>Dead Band(0.2-5:<br>Max. Duty(1-255)<br>Pulse Lower( us<br>Left Range(-64-+<br>Neutral(+_1000)<br>I♥ Internal OSC                                                                                                    | 1us )<br>)<br>-64)                                                                                 | 7<br>e<br>2<br>240<br>800<br>10<br>0<br>I nverte                                                                                                    |                                        | Stretcher :<br>Boost( n x12.8us )<br>Pulse Upper( us )<br>Right Range(-64+64)<br>Drive Frequency(Hz)                                                    | 1<br>15<br>2200<br>15<br>: 19531         |           |
| 1:11:21 税重(染)<br>Digital Servo Con<br>Load<br>Servo Config<br>Dead Band(0.2-5:<br>Max. Duty(1-255;<br>Pulse Lower( us<br>Left Range(-64-+<br>Neutral(+_1000)<br>☞ Internal OSC<br>I♥ 100%PWM                                                                                                    | 1us )<br>)<br>-64)                                                                                 | 7<br>e<br>2<br>240<br>800<br>10<br>0<br>10<br>10<br>10<br>10<br>Narrow                                                                                                    | r<br>Band                              | Stretcher :<br>Boost( n x12.8us )<br>Pulse Upper( us )<br>Right Range(-64+64)<br>Drive Frequency(Hz)<br><u>Reset Param</u>                              | 1<br>15<br>2200<br>15<br>: 19531         | •         |
| 1:11:21 税重(读)<br>Digital Servo Con<br>Load<br>Servo Config<br>Dead Band(0.2-5:<br>Max. Duty(1-255;<br>Pulse Lower( us<br>Left Range(-64-+<br>Neutral(+_1000)<br>☞ Internal OSC<br>▼ 100%PWM<br>Program                                                                                                    | 100493<br>afiger V1<br>Sav<br>105 )<br>)<br>)<br>+64)                                              | 7<br>e<br>2<br>240<br>800<br>10<br>0<br>10<br>10<br>10<br>10<br>10<br>10<br>10<br>10<br>10<br>10<br>10                                                                                                    | ······································ | Stretcher :<br>Boost( n x12.8us )<br>Pulse Upper( us )<br>Right Range(-64+64)<br>Drive Frequency(Hz)<br><u>Reset Param</u>                              | 1<br>15<br>2200<br>15<br>: 19531<br>et   | •<br>     |
| 1:11:21 税重(读)<br>Digital Servo Con<br>Load<br>Servo Config<br>Dead Band(0.2-5:<br>Max. Duty(1-255;<br>Pube Lower( us<br>Left Range(-64-+<br>Neutral(+_1000)<br>I♥ Internal OSC<br>I♥ 100%PWM<br>Program                                                                                                    | ifiger V1<br>Sav<br>1us )<br>)<br>-64)                                                             | 7<br>e                                                                                                    | r<br>Band                              | Stretcher :<br>Boost( n x12.8us )<br>Pulse Upper( us )<br>Right Range(-64+64)<br>Drive Frequency(Hz)<br>Reset Param                                     | 1<br>15<br>2200<br>) 15<br>; 19531<br>et |           |
| 1:11:21 掲載(读書<br>Digital Servo Con<br>Load<br>Servo Config<br>Dead Band(0.2-5:<br>Max. Duty(1-255)<br>Pulse Lower( us<br>Left Range(-64-+<br>Neutral(+_1000)<br>Iマ Internal OSC<br>Iマ 100%PWM<br>Program                                                                                                    | (devs)                                                                                             | 7<br>e<br>2<br>240<br>800<br>10<br>0<br>10<br>0<br>10<br>10<br>0<br>10<br>10<br>0<br>10<br>10<br>0<br>0<br>10<br>0<br>10<br>0<br>0<br>10<br>0<br>0<br>0<br>10<br>0<br>0<br>0<br>0<br>0<br>0<br>0<br>0<br>0<br>0<br>0<br>0<br>0<br>0<br>0<br>0<br>0<br>0<br>0 | er<br>Band                             | Stretcher :<br>Boost( n x12.8us )<br>Pulse Upper( us )<br>Right Range(-64+64)<br>Drive Frequency(Hz)<br>Reset Param<br>Write Confi<br>Reflash USB       | 1<br>15<br>2200<br>15<br>; 19531<br>et   |           |
| 1:11:21 税到後<br>Digital Servo Con<br>Load<br>Servo Config<br>Dead Band(0.2-5:<br>Max. Duty(1-255)<br>Pulse Lower( us<br>Left Range(-64-+<br>Neutral(+_1000)<br>I♥ Internal OSC<br>I♥ 100%PWM<br>Program                                                                                                    | ifiger V1<br>Sav<br>1us )<br>)<br>)<br>-64)                                                        | 7<br>e<br>240<br>800<br>10<br>0<br>10<br>0<br>10<br>10<br>10<br>10<br>10<br>10<br>10<br>10<br>10                                                                                                    | r<br>Band                              | Stretcher :<br>Boost( n x12.8us )<br>Pulse Upper( us )<br>Right Range(-64+64)<br>Drive Frequency(Hz)<br><u>Reset Param</u><br>Write Conf<br>Reflash USB | 1<br>15<br>2200<br>15<br>: 19531<br>et   |           |
| 1:11:21 規則设計<br>Digital Servo Con<br>Load<br>Servo Config<br>Dead Band(0.2-5:<br>Max. Duty(1-255;<br>Pulse Lower( us<br>Left Range(-64-+<br>Neutral(+_1000)<br>I Internal OSC<br>I 100%PWM<br>Program<br>計画<br>1:12:55 成功: 3                                                                                                    | ifiger V1<br>Sav<br>1us )<br>)<br>)<br>64)                                                         | 7 e 2 240 800 10 0 Inverte Narrow ad Config                                                                                                    | er<br>Band                             | Stretcher :<br>Boost( n x12.8us )<br>Pulse Upper( us )<br>Right Range(-64+64)<br>Drive Frequency(Hz)<br>Reset Param<br>Write Confi<br>Reflash USB       | 1<br>15<br>2200<br>15<br>: 19531<br>et   |           |
| 1:11:21       規則決計         Digital Servo Con         Load         Servo Config         Dead Band(0.2-5:         Max. Duty(1-255;         Pube Lower( us         Left Range(-64-+         Neutral(+_1000)         Iv Internal OSC         Iv 100%PWM         Program         計1:12:55         成功: 3         1:12:20         成功: 3         1:12:20         水時: 3         1:12:20         水時: 3         1:12:20         水時: 3         1:12:20         東京         1:12:20         大時計: 3         1:12:20         大時: 3         1:12:20         東小: 3         1:12:20 | (disys)<br>a<br>figer V1<br>Sav<br>1us )<br>)<br>-64)<br>)<br>(ds-v2<br>与入EEPR<br>与入EEPR<br>与入EEPR | 7<br>e<br>2<br>240<br>800<br>10<br>0<br>「Inverte<br>Narrow<br>ad Config                                                                                                    | r<br>Band                              | Stretcher :<br>Boost( n x12.8us )<br>Pulse Upper( us )<br>Right Range(-64+64)<br>Drive Frequency(Hz)<br>Reset Param<br>Write Confi<br>Reflash USB       | 1<br>15<br>2200<br>) 15<br>; 19531<br>et |           |